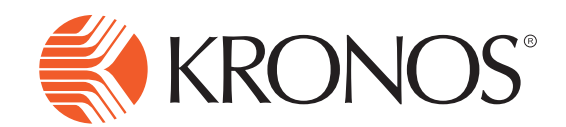

## **Timecard Approval for Managers**

## Approving Employee Timecards Using the Navigator Log-on to the Kronos system. Click Timecard Approval in the related items area. The time period defaults to Previous Pay Period. If you are approving another time period then click the drop down and choose another period.

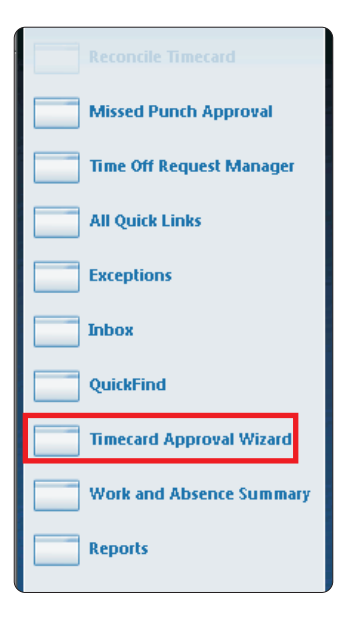

- 4 Make sure there are no unresolved exceptions such as Unexcused Absences of Missed Punches.
- 5 Make sure there are check marks in the **Employee Approval** column. If there is a check mark missing, do not approve their timecard and follow-up with them for their approval.
- **Select all** employees by clicking on the first and dragging your selection all the way down or by selecting **Actions**, **Select All**. Each employee should turn orange reflecting a selection of all employees.
- 7 Click **Approvals** and then click **Approve**. Your employee timecards are now approved. You can click **Refresh** to confirm and you will see "1" appear in the Manager Approval column. Note: If you wish to remove approval you can click Approvals and then Remove Approval.

| (                      |                          |        |                 |                         |                         |                                   |              |                      |   |
|------------------------|--------------------------|--------|-----------------|-------------------------|-------------------------|-----------------------------------|--------------|----------------------|---|
|                        |                          | Show   | All Home        | -                       | Edit<br>Refresh         |                                   |              |                      |   |
| Last Refreshed: 9:10AM |                          |        | Time Per        | riod Previous Pay Perio |                         |                                   | d 🔻          |                      |   |
|                        | Actions T Approvals      |        | 7               |                         |                         |                                   |              |                      |   |
|                        | Nan Remove Appro         | val    | ployee<br>umber | Employee<br>Approval    | Manager<br>Approval 2 A | Managers Who<br>Approved Timecard | Missed Punch | Unexcused<br>Absence |   |
|                        | BOYINGTON, Approve Overt | time ⇒ |                 |                         |                         |                                   |              | ~                    |   |
|                        | GOLDEN, CYNTHIA          | 14045  |                 |                         |                         |                                   |              | ~                    |   |
|                        | HENDERSON, ROSE          | 09593  |                 |                         |                         |                                   |              |                      |   |
|                        | HOLLINGSWORTH, TIFFANY   | 10509  |                 |                         |                         |                                   |              | ~                    |   |
|                        | HOWELL, ELNORIA          | 14041  |                 |                         |                         |                                   |              | ~                    |   |
|                        | KING, GAIL               | 11894  |                 |                         |                         |                                   |              | ~                    |   |
| 1                      | LANGHAM, LAURA           | 18527  |                 |                         |                         |                                   |              |                      | 1 |